## TKC版 インボイス対応について

株式会社 HAYAWAZA

本資料では、TKC版HAYAWAZA Xでのインボイス対応についてご説明します。

変更箇所は以下になります。

- 免税事業者用税区分をリストに追加しました。
- 取引先管理を強化しました。
- ①税区分について

追加された、免税事業者等用の以下の税区分をリストに追加しました。

- [52] 免税事業者等からの課税仕入れ(課税売上げ)
- [53] 同課税仕入れ(免税事業者等)に係る対価の返還
- [62] 免税事業者等からの課税仕入れ(非課税売上げ)
- [63] 同課税仕入れ(免税事業者等)に係る対価の返還
- [72] 免税事業者等からの課税仕入れ(売上げ共通)
- [73] 同課税仕入れ(免税事業者等)に係る対価の返還

免税事業者等の税区分を選択すると、税区分の項目が「黄色」となります。

| 2 | 2023/10/03 | 5211商品仕入高 |   | 100,980 | 9,180  | らの課税仕入れ(課税売上げ) マ IB                                     |
|---|------------|-----------|---|---------|--------|---------------------------------------------------------|
| F | 2023/10/05 | 5211商品仕入高 |   | 77,738  | 7,067  | 52免税事業者等からの課税仕入れ(課税売上げ)<br>52免税事業者等からの課税仕入れ(課税売上げ)      |
| 1 | 2023/10/09 | 5211商品仕入高 |   | 223,463 | 20,315 | 52免税事業者等からの課税住入れ(課税完正げ)8%(軽)                            |
| 3 | 2023/10/10 | 7511支払利息  |   | 2,160   | 196    | 52.免税事業者等からの課税仕入れ(課税売上())6% ス                           |
| ) | 2023/10/10 | 7511支払利息  |   | 17,820  | 1,620  | 53回課税仕人れ(免税事業者等)に係る対価の返還<br>53回課税仕入れ(免税事業者等)に係る対価の返還10% |
| 2 | 2023/10/10 | 2112買掛金   |   | 199,656 |        | 53 同課税仕入れ(免税事業者等)に係る対価の返還8%(重                           |
| 3 | 2023/10/10 | 2112買掛金   |   | 149,616 |        | 53 同課税住入れ(免税事業者等)に係る対価の返還5%                             |
| F | 2023/10/10 | 2112買掛金   |   | 83,025  |        | 55 輸入課税仕入れ(課税売上げ)(第一種)                                  |
| 5 | 2023/10/10 | 2112買掛金   |   | 235,897 |        | 55輌人課税仕入れ(課税売上げ)(第二種)<br>55輸入課税仕入れ(課税売上げ)(第三種)          |
| 3 | 2023/10/10 | 2112買掛金   |   | 234,249 |        | 55 輸入課税仕入れ(課税売上げ)(第四種)<br>55 輸入課税仕入れ(課税売上げ)(第四種)        |
| 1 | 2023/10/10 | 2112買掛金   |   | 706,747 |        | 55 輸入課税住入れ(課税完主任)(第六種)                                  |
| 3 | 2023/10/10 | 2112買掛金   |   | 79,923  |        | 00期人課税任人10課税完上(7)10%<br>55輸入課税仕入れ(課税売上(7)(第一種)10%       |
| - |            | 1         | 1 |         |        | 155朝人課税仕人れ(課税売上げ)(第二種)10%<br>55齢入課税仕入れ(課税売上げ)(第二種)10%   |

免税事業者用の税区分は、元データや運用にあわせて設定をお願いいたします。

- 1. 未変換リストや仕訳エディタで直接修正
- 2. パターンで税区分の直接指定や列指定
- 3. 変換設定での登録

② 取引先について

最新版にて、取引先マスタの再登録をすると、適格請求書登録番号の登録ができます。 必要に応じてマスタファイルの再登録してください。

※注意

ご利用のソフトによっては、適格請求書発行事業者番号の情報が取引先マスタファイル内に 含まれない場合があります。出力ファイルをご確認いただき、ご登録をお願いします。 適格請求書発行事業者番号の情報が出力されないファイルでは、番号の登録ができないため、 従来と同じような色分けとなります。

適格請求者登録番号が登録された取引先は、背景が「緑色」となり、マウスオンすると 詳細が表示されます。

| ayawaza                             |                                      | 2112買掛金                                        |                                                                                                    |  |
|-------------------------------------|--------------------------------------|------------------------------------------------|----------------------------------------------------------------------------------------------------|--|
| ABC 取引先名<br>HAYAWAZA 株式会社H<br>適格請求報 |                                      | :<br>HAYAWAZA(9740)<br>書啓録素문 : T51200011117272 |                                                                                                    |  |
|                                     |                                      |                                                |                                                                                                    |  |
|                                     |                                      | 1113.普通預金                                      | -                                                                                                    |  |
|                                     |                                      | 1113.普通預金                                      |                                                                                                    |  |
|                                     |                                      | 1113.普通預金                                      |                                                                                                    |  |
|                                     |                                      | 1113.普通預金                                      |                                                                                                    |  |
|                                     |                                      | 1113.普通預金                                      |                                                                                                    |  |
|                                     | yawaza<br>BC<br>AYAWAZ <i>F</i><br>時 | yawaza<br>BC 取引先名<br>AYAWAZA<br>時              | yawaza 2112 買掛金 2112 買掛金 2112 買掛金 3C 取引先名:<br>株式会社HAYAWAZA (9740)<br>適格請求書登録番号:T512000111727<br>時 2112 具掛金 2<br>1113.普通預金 1<br>1113.普通預金 1<br>1113.普通預金 1<br>1113.普通預金 1 |  |

取引先は、摘要として取り込むようパターン設定をしてください。 取り込んだ摘要は、「設定」>「取引先の管理」より、どの摘要を取引先として出力す るかの設定ができます。(借方摘要 1~3、貸方摘要 1~3 すべて選択ができます)

取引先は基本的に自動的にマッチングされます。 マッチングされない取引先に関しましては、手動での登録が必要となります。 取引先マッチングついては、別紙「取引先のマッチングについて」を参照してください。